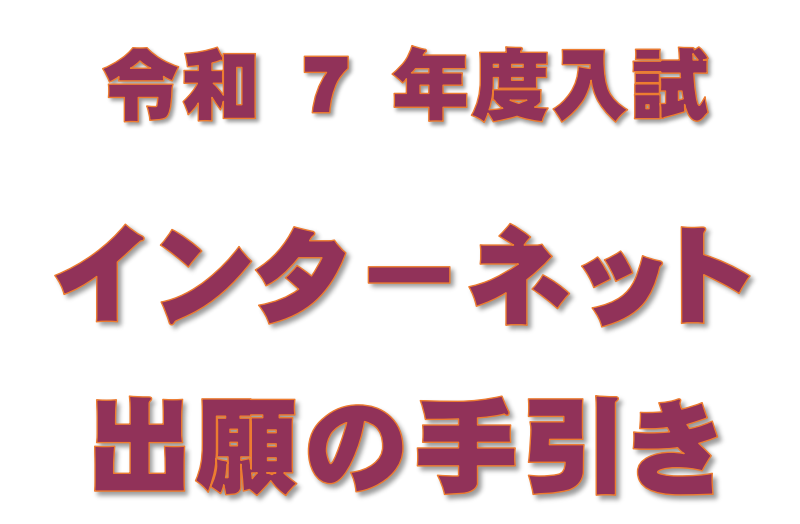

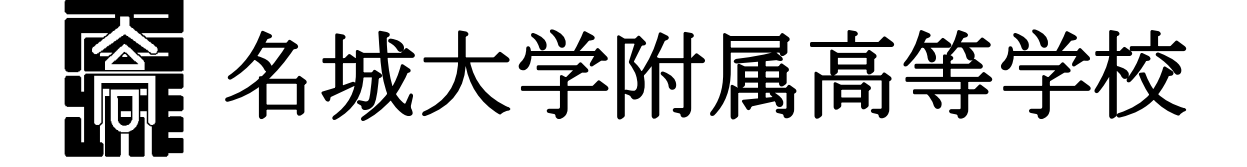

※ 本手引きは、本校 HP「受験生の方へ」にカラーで掲載しています。 (右の QR コードからアクセスできます)

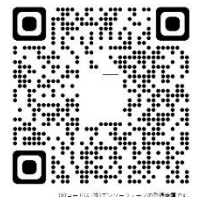

※ 本資料掲載の画面見本は予告なく変更する場合があります。

## ネット出願の主な流れ

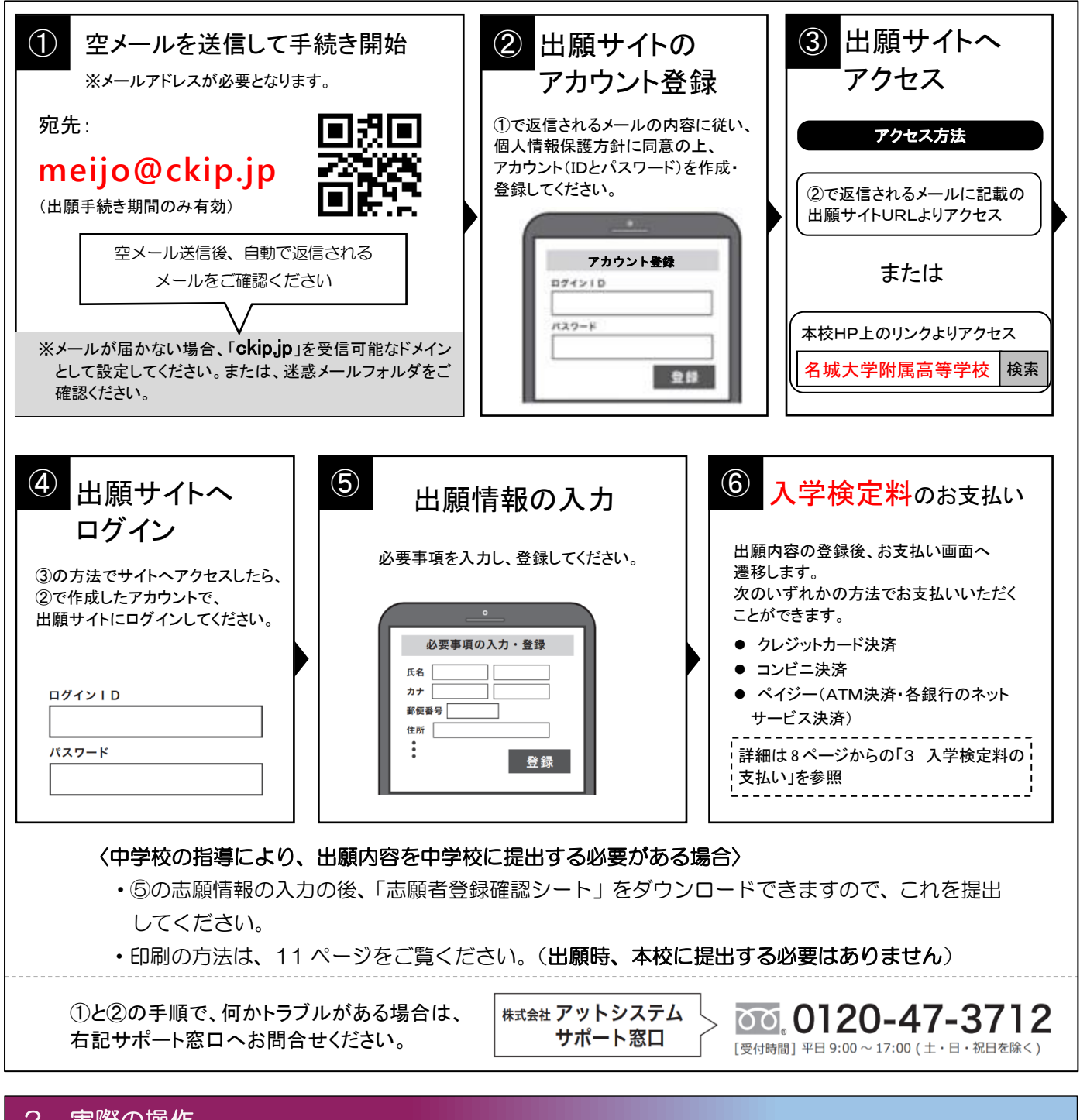

#### 2 実際の操作

#### ① 空メールを「meijo@ckip.jp」に送信すると、以下のようなメールが返信されます。

この度は名城大学附属高等学校インターネット出願をご利用いただきありがとうございました。

※※※※様のアカウント登録申請を受理しました。

後ほどアカウント登録用 URL が含まれるメールをお送りします。 メールが送信されるまでしばらくお待ちください。

通常1分程度で届きますが、10分経ってもメールが届かない場合は迷惑メールのフォルダを確認ください。 名城大学附属高等学校

再度送信されるメールを待ちます。

この度は名城大学附属高等学校インターネット出願をご利用いただきありがとうございました。 ※※※※様のアカウント登録 URL をお知らせします。 下記 URL にアクセスし、アカウント登録を行ってください。

https://www.ckip.jp/meijo/user-auths/regist/6371SeDE24ae6af02aEa465501bbeca17ang=ia

URLの有効期間は1時間です。。

名城大学附属高等学校。

※URL は一例です。

## ③ 個人情報保護方針を確認していただき、「同意する」をクリックします。

#### 名城大学附属高等学校インターネット出願 個人情報保護方針をご確認いただき、同意の上ご利用をお願いいたします。 個人情報保護方針 名城大学附属高等学校(以下、当校と表記)は、当校インターネット出願システム(以下、当システムと表記)における個人情報に ついて、以下の通り、取り扱いいたします。 個人情報の収集 当校は、当システムにおいて、出願申込みを行った者の氏名、住所、生年月日、電話番号、電子メールアドレス等の個人情報を取得 します。 また、出願申込者の調査書データを出身校より直接取得する場合があります。 個人情報の利用目的 収集した個人情報は、①入学試験実施、②合格発表、③入学手続き、④本校関連団体から合格者へ保険や情報機器等の紹介に関する 案内送付、ならびに、これらに付随する事項(入学検定料等入金処理を含む)を行うために、運営業務に必要な範囲内でのみ利用し ます。 調査書データについては、入試の合格判定のみ利用します。 個人情報の第三者への提供 収集した個人情報は、本校関連団体および業務委託先に対し、運営業務の履行に必要な範囲内でのみ開示・提供します。 また、出願申込者の出願状況、合否結果については、出身校に開示いたします。 その他の第三者に開示・提供することはありません。(法令の規定等、正当な理由による場合を除く) 調査書データについては、第三者への提供は一切ございません。 個人情報の安全対策 収集した個人情報について、不正アクセス・改ざん・漏えい・減失又はき損の防止及び是正に関して、必要かつ適切な安全対策を実 施いたします。 調査書データを出身校より直接取得する場合には、調査書データを暗号化して処理し、提出データの生成から移送、取得、保管、削 除に至る全ての過程において、安全性を確保いたします。 個人情報の開示・削除・訂正 収集した個人情報について、利用目的の通知、開示、内容の訂正、追加又は削除、利用の停止、消去及び第三者への提供の停止の要 求があった場合には、本人確認を行った上で、速やかに対応いたします。 調査書データについては、出願申込者本人から申出があっても開示することはありません。 なお、収集した全ての個人情報は、入試年度が終了した後、速やかに削除いたします。 名城大学附属高等学校 個人情報相談窓口 052-481-7436 (担当:個人情報保有部局統括責任者 教頭) ※ 当システムの運営は、(株)アットシステムに業務委託しています。 当システムおよび業務委託先の個人情報保護方針はこちらをご確認ください。 同意する 同意しない

④ すると、次のようなアカウント登録画面に変わるので、アカウント登録をします。

| ウント登録                                      |                                                                                                    |
|--------------------------------------------|----------------------------------------------------------------------------------------------------|
|                                            |                                                                                                    |
| パスワードを入力し、「登録」ボタンを押してくた<br>字はこちらをご確認ください。  | ださい。                                                                                                    |
|                                            |                                                                                                    |
| 数記号 6文字以上で入力してください。                        |                                                                                                    |
| -hanako                                    |                                                                                                    |
| ァベット、数字、記号の内 2 種類を、それぞれ 1 文<br><b>フー ド</b> | 文字以上含めてください。                                                                                                    |
|                                            |                                                                                                    |
| ••                                         |                                                                                                    |
| ため、もう1度入力してください。                           |                                                                                                    |
|                                            |                                                                                                    |
|                                            | ※ID は一例です。                                                                                                    |
|                                            | 1 be 3 be de viele viele |

- ログインIDとパスワードを入力したら、「登録」をクリックします。
- ⑤ アカウント登録が完了しました。「ログイン画面に進む」をクリックしてください。 または、送信されたアカウント登録完了メールにある URL にアクセスしてください。

| ● アカウント登録完了                                     | () 登録しました。 |
|-------------------------------------------------|------------|
| ログインID、バスワードを登録しました。<br>確認メールを送信しましたので、ご確認ください。 |            |
| ログイン画面に進む                                       |            |

| *****@******.ne.jp 様                                                      |                              |
|---------------------------------------------------------------------------|------------------------------|
| アカウント登録が完了しました。                                                           |                              |
| このメールは大切に保管してください。<br>出願申込み、受験票や各種書類のダウンロード、お支払手続き<br>インが必要です。            | き等には、ご登録いただいたID、パスワードでのログ    |
| ID : meijo-hanako<br>パスワード : ご入力いただいたパスワード                                | メールのこの部分に<br>記載された URL をクリック |
| 下記URLよりログインし必要情報を登録してください。<br>https://www.ckip.jp/dem::/mai.orusers/log n |                              |
| 名城大学附属高等学校                                                                | ※URL は一例です。                  |

⑥ これが出願サイトのログイン画面です。 I Dとパスワードを入力してログインします。

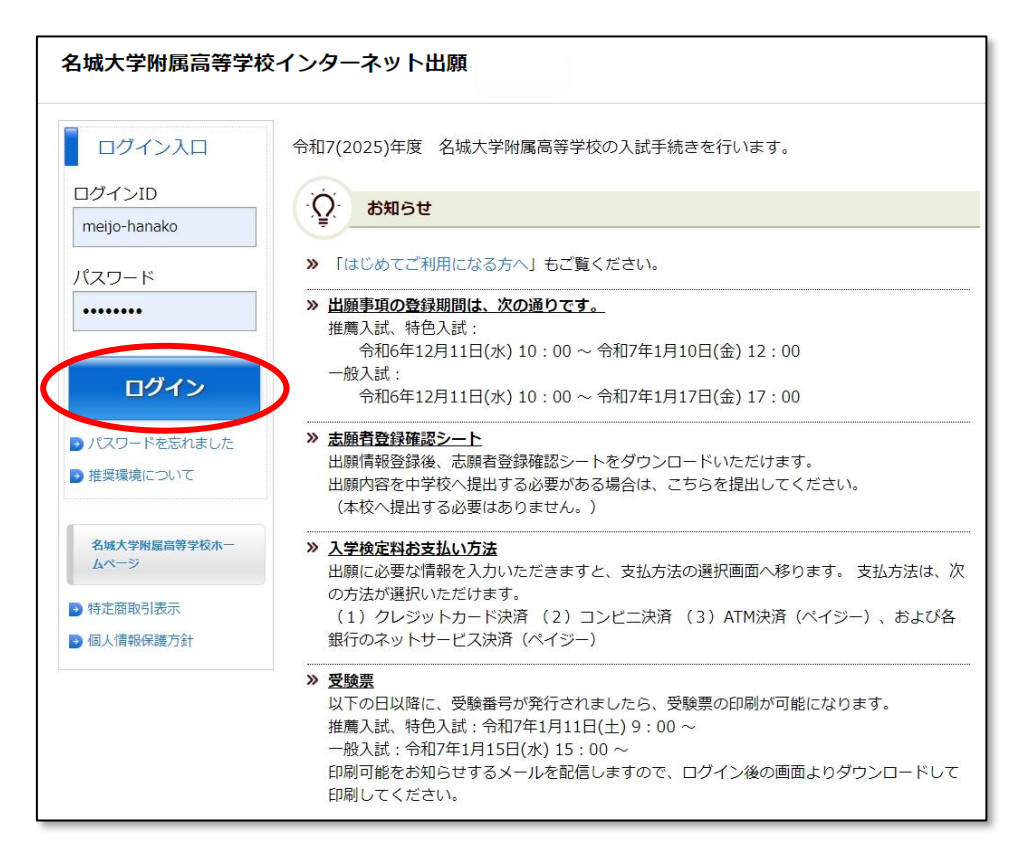

⑦ 受験校選択画面になります。「名城大学附属高等学校」を選択してください。

| 名城大学附属高等学校インタ | ーネット出願     |  |
|---------------|------------|--|
| 1 受験校選択       |            |  |
| 受験校を選択してください。 |            |  |
|               | 名城大学附属高等学校 |  |

⑧ 「推薦入試」か「特色入試」、または「一般入試」をクリックします。

| 名城大学附属高等学校インターネット出願 |           |  |   |
|---------------------|-----------|--|---|
| 1 名城大学附属高等学校        |           |  | _ |
| 受験種類を選択してください。      |           |  |   |
|                     | 推薦入試に出願する |  |   |
|                     | 特色入試に出願する |  |   |
|                     | 一般入試に出願する |  |   |
| 戻る                  |           |  |   |

続いて、受験するクラス・学科の選択に進みます。

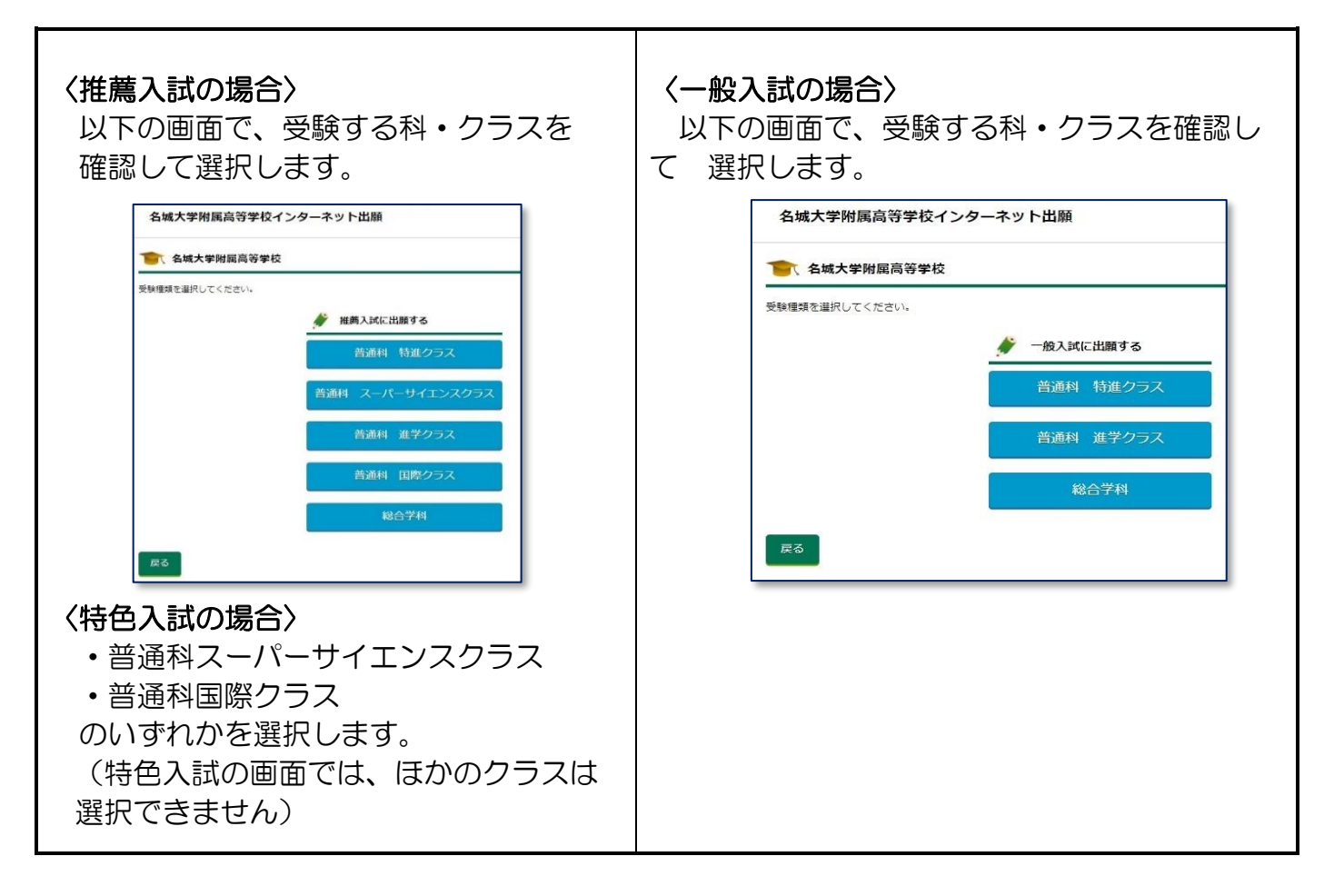

③ 志願者情報の入力画面に変わります。必要事項を入力します。
 ※上の画面は、「普通科 特進クラス」の場合の例です。

| 諸細を確認する<br>姓                                                                                                    |                                                                                                    | 本システムでは志願者の氏名で使用可能な                       | お漢字は、JIS第1水準・第2水準のみとなります。                                         |
|----------------------------------------------------------------------------------------------------|----------------------------------------------------------------------------------------------------|-------------------------------------------|-------------------------------------------------------------------|
| A     A       名城     花子       医名に常用漢字以外の漢字の有無     ※       ●無 ○有     名カナ       メイジョウ     ノノナコ       性別     ○男 ●女       生年月日     ●       ●無     ●       ●第     ●       全     ※       化所     ※       海外在住の方は現住所を必ず日本国内の住所を入力してください。     ●       郵便番号     ※       マ     ●       ●     ※       4     ※       (町価)     ●                                                                                                    | A     花子       名城     花子       底名に常用漢字以外の漢字の有無        ※無 ○ 有     名カナ       姓力ナ     名カナ       メイジョウ     ノノナコ       性別     9 ● 女       生年月日        体所        海外在住の方は現住所を必ず日本国内の住所を入力してください。     郵便番号       マ     -       ※住所は、必ず都道府県名から       入力してください       愛知県、古屋市                                                                                                    | <u>詳細を確認する</u>                            | <i>A</i>                                                          |
| 103       Example       Example                                                                                                    | 10 J     10 J     10 J | /±<br>夕禄                                  |                                                                   |
| <ul> <li>氏名に常用漢字以外の漢字の有無&lt;</li> <li>●無 ○有</li> <li>姓力ナ 名力ナ         <ul> <li>メイジョウ</li> <li>リ・ナコ</li> </ul> </li> <li>●男 ●女         <ul> <li>生年月日</li> </ul> </li> <li>● ケ         <ul> <li>年年月日</li> </ul> </li> <li>● ケ         <ul> <li>年年月日</li> <li>● ケ             <ul> <li>生年月日</li> <li>● ケ                 <ul> <li>年前に、<ul> <li>● ケ                       <ul> <li>● 女</li> <li>生年月日</li> <li>● ケ</li></ul></li></ul></li></ul></li></ul></li></ul></li></ul>                                                                                                    | E名に常用漢字以外の漢字の有無         ● 無 ○ 有         姓力ナ       名力ナ         メイジョウ       ノノナコ         世別       ○ 男 ● 女         生年月日       -         ● 焼       -         ● 焼       -         ● 焼       -         ● 焼       -         ● 焼       -         ● 焼       -         ● 焼       -         ● 焼       -         ● 焼       -         ● 焼       -         ● 「       *         ● 「       *         ● 「       *         ● 「       *         ● 「       *         ● 「       *         ● 「       *         ● 「       *         ● 「       *         ● 「       *         ● 「       *         ● 「       *         ● 「       *         ● 「       *         ● 「       *         ● 「       *         ● 「       *         ● 「       *         ● 「       *         ● 「       *         ● 「       *                                                                                                    |                                           |                                                                   |
| <ul> <li>● 無 ○ 有</li> <li> <u>姓力ナ 名力ナ </u> <u>ノノナコ </u> <u>ノノナコ </u> <u>ノノナコ </u> <u>ノノナコ </u> <u>ノノナコ </u> <u>ノノナコ </u> <u>ノノナコ </u> <u></u> <u>中間 ● ○ 女 </u> <u>生年月日</u> <u></u> <u>「町 ● □ □ □ □ □ □ □ □ □ □ □ ○ □ ○ ○ ○ ○ ○ ○</u></li></ul>                                                                                                    | <ul> <li>● 無 ○ 有</li> <li> <u>4</u>カナ         <u>5</u>カナ         <u>7</u>√ジョウ         <u>7</u> 000         <u>7</u> 000         <u>7</u> 000         <u>6</u>町</li> <li> <u>7</u> 000         <u>7</u> 000         <u>8</u>00000000000000000000000000000</li></ul>                                                                                                    | 氏名に常用漢字以外の漢字の有無<br>◎ 左 ○ 左                |                                                                   |
| 姓カナ 名カナ<br>メイジョウ<br>仕別<br>○ 男 ◎ 女<br>生年月日<br>● 第<br>● 女<br>生年月日<br>● 第<br>● 女<br>生前<br>● 第<br>● 二 ● 本国内の住所を入力してください。<br>● 9 ● 会<br>● 二 ● 本国内の住所を入力してください。<br>● 10 ● 女<br>● 二 ● 本国内の住所を入力してください。<br>● 20 ● 女<br>● 二 ● 本国内の住所を入力してください。<br>○ 大力してください。                                                                                                    |                                                                                                    | ◎ 無 ○ 有                                   |                                                                   |
| メイジョウ     ハナコ       性別     0 男 @女       生年月日        使所        海外在住の方は現住所を必ず日本国内の住所を入力してください。     郵便番号       マ     ・       マ     ・       (世所してください。        少(住所し、必ず都道府県名から)     入力してください                                                                                                    | メイジョウ     ハナコ       性別     0 男 @女       生年月日        体所        海外在住の方は現住所を必ず日本国内の住所を入力してください。     郵便番号       マ     -       ※住所は、必ず都道府県名から<br>入力してください       安知県、古屋市                                                                                                    | 姓力士                                       | 名力ナ                                                               |
| 性別<br>○男 ●女<br>生年月日<br>使所<br>海外在住の方は現住所を必ず日本国内の住所を入力してください。<br>郵便番号<br>〒 * 住所は、必ず都道府県名から<br>入力してください<br>な方してください                                                                                                    | 性別<br>○男 ●女<br>生年月日                                                                                                    | メイジョウ                                     | ノノナコ                                                              |
| 性別<br>○男 ●女<br>生年月日<br>住所<br>海外在住の方は現住所を必ず日本国内の住所を入力してください。<br>郵便番号<br>〒                                                                                                    | 性別<br>○男 ●女<br>生年月日<br>住所<br>海外在住の方は現住所を必ず日本国内の住所を入力してください。<br>郵便番号<br>〒 * 住所は、必ず都道府県名から<br>入力してください<br>な方してください                                                                                                    |                                           |                                                                   |
| <ul> <li>○男 ●女</li> <li>生年月日</li> <li>使所</li> <li>海外在住の方は現住所を必ず日本国内の住所を入力してください。</li> <li>郵便番号         <ul> <li>マ ● ●</li> <li>マ ●●</li> <li>マ ●●</li> <li>マ ●●</li> <li>○</li> <li>○</li> <li></li></ul></li></ul>                                                                                                    | <ul> <li>○男●女</li> <li>生年月日</li> <li>住所</li> <li>海外在住の方は現住所を必ず日本国内の住所を入力してください。</li> <li>郵便番号         <ul> <li>マ●の</li> <li>※住所は、必ず都道府県名から<br/>入力してください</li> <li>生転(都道府県、市区町村) 都道府県からご記入ください</li> </ul> </li> </ul>                                                                                                    | 性別                                        |                                                                   |
| 生年月日<br><b>住所</b><br>海外在住の方は現住所を必ず日本国内の住所を入力してください。<br>郵便番号<br>〒 ■ □ - ■ ■ ■ - ■ ■ ■ - ■ ■ ● ■ (本) ■ (本) ■ (                                                                                                    | 生年月日         住所         海外在住の方は現住所を必ず日本国内の住所を入力してください。         郵便番号         マ       -         マ       -         (住所は、必ず都道府県名から<br>入力してください)         安知県3 古屋市                                                                                                    | ○男 ◉女                                     |                                                                   |
| 住所<br>海外在住の方は現住所を必ず日本国内の住所を入力してください。<br>郵便番号<br>〒                                                                                                    | 住所         海外在住の方は現住所を必ず日本国内の住所を入力してください。         郵便番号         マ       - ************************************                                                                                                    | 生年月日                                      |                                                                   |
| 住所<br>海外在住の方は現住所を必ず日本国内の住所を入力してください。<br>郵便番号<br>〒                                                                                                    | 住所<br>海外在住の方は現住所を必ず日本国内の住所を入力してください。<br>郵便番号<br>〒                                                                                                    | 305/11/00                                 |                                                                   |
|                                                                                                    | 任所         海外在住の方は現住所を必ず日本国内の住所を入力してください。         郵便番号         マ       -         ア       -         Apple: 1       -         Apple: 2       -         Apple: 2       -<                                                                                                    |                                           |                                                                   |
| 海外在住の方は現住所を必ず日本国内の住所を入力してください。<br>郵便番号<br>マ                                                                                                    | 海外在住の方は現住所を必ず日本国内の住所を入力してください。<br>郵便番号<br>〒                                                                                                    | 12- <b>7</b>                              |                                                                   |
| <ul> <li>郵便番号</li> <li>マ</li> <li>マ</li> <li>・</li> <li>・&lt;</li></ul> | 郵便番号<br>〒 □ □ □ □ □ □ □ □ □ □ □ □ □ □ □ □ □ □                                                                                                    | 住所                                        |                                                                   |
| マ       **       **       **       **       **       **       **       **       **       **       **       **       **       **       **       **       **       **       **       **       **       **       **       **       **       **       **       **       **       **       **       **       **       **       **       **       **       **       **       **       **       **       **       **       **       **       **       **       **       **       **       **       **       **       **       **       **       **       **       **       **       **       **       **       **       **       **       **       **       **       **       **       **       **       **       **       **       **       **       **       **       **       **       **       **       **       **       **       **       **       **       **       **       **       **       **       **       **       **       **       **       **       **       **       **       **       **       **       *       *       **                                                                                                    | マ     -     ※住所は、必ず都道府県名から<br>入力してください       住町(都道府県、市区町村)     都道府県からご記入ください       愛知県3古屋市     -                                                                                                    | <b>住所</b><br>海外在住の方は現住所を必ず日本              | 国内の住所を入力してください。                                                   |
|                                                                                                    | ・・・・・・・・・・・・・・・・・・・・・・・・・・・・・                                                                                                    | <b>住所</b><br>海外在住の方は現住所を必ず日本<br>郵便番号      | 国内の住所を入力してください。                                                   |
| 住所(都道府県、市区町村) 都道府県からご記入ください                                                                                                    | 住 ( <b>都 道 府 県 、 市 区 町 村 )</b> 都 道 府 県 からご 記 入 く だ さ い<br>愛知 県 3 古 屋 市                                                                                                    | <b>住所</b><br>海外在住の方は現住所を必ず日本<br>郵便番号<br>〒 | 国内の住所を入力してください。<br>※住所は、必ず <b>都道府県名から</b>                         |
|                                                                                                    | 愛知県名古屋市中国市                                                                                                    | <b>住所</b><br>海外在住の方は現住所を必ず日本<br>郵便番号<br>〒 | <sup>国内の住所を入力してください。<br/>※住所は、必ず<b>都道府県名から</b><br/>入力してください</sup> |

| ◉ 卒業見込み ○ 卒業                                                    |                                           |                        |                                       |
|-----------------------------------------------------------------|-------------------------------------------|------------------------|---------------------------------------|
| <ul> <li>4 中学校の所属クラスを選択ください。</li> <li>A ・</li> </ul>            | クラス名・番号はこ<br>で選択してください                    | プルダウン<br><sub>い。</sub> |                                       |
| <b>番号</b> クラス内の番号を選択ください。                                       | ※A・B…も選択<br>※直接入力する。                      | できます。<br>トエラーに         |                                       |
| 10 7                                                            | なります。                                     |                        |                                       |
| 此 <sub>PBE</sub> 日<br>姓                                         |                                           |                        |                                       |
| 名城                                                              | 太郎                                        |                        |                                       |
| 姓力ナ                                                             | 名カナ                                       |                        |                                       |
| X1930                                                           |                                           | _                      |                                       |
| 志願者との続柄 (例)父、母など<br>父 -                                         |                                           | く一般受験の普通科              | 特進クラス希望者のみ〉                           |
| 「その他」を選択した場合は、以下に入力し                                            | てください。<br>]                               | 普通科進学クラ<br>しないかを選択し    | ラスを第2志望とするか、<br>ノます。                  |
| 住所                                                              |                                           |                        |                                       |
| □志願者と住所が異なる                                                     |                                           | ※一般受験の特進               | クラス以外では、この                            |
| 第2志望選択                                                          |                                           | <u> 項目は表示されま</u>       | <u>きせん。</u>                           |
| 第2志望                                                            |                                           |                        |                                       |
| <ul> <li>         ・         ・         ・</li></ul>               | J                                         |                        |                                       |
| 以下に同意する場合はチェックを                                                 | 入れてください                                   |                        |                                       |
| <ul> <li>✓「個人情報保護方針」について</li> <li>✓ この申込みは「名城大学附属高ん。</li> </ul> | 「同意します。<br>「等学校 一般入試:普通科 特進ク <sup>:</sup> | ラス」で間違いありませ            | 最後に、一番下の2つ<br>の同意事項にチェック<br>を入れ、「確認画面 |
| 反る 確認画面へ                                                        |                                           |                        | へ」をクリックしま<br>す。                       |

# 10 確認画面で内容を確認したら、「登録」をクリックします。

| 股入試:普通科 特進クラス     |                                                                                 |
|-------------------|---------------------------------------------------------------------------------|
| を選択してください。<br>さい。 |                                                                                 |
| 名城 花子             |                                                                                 |
| 無                 |                                                                                 |
| メイジョウ 八ナコ         |                                                                                 |
| 女                 |                                                                                 |
| $\sim\sim\sim$    | ~~~~~                                                                           |
|                   | ※氏名等は一例です。                                                                      |
|                   | 股入試:普通科     特進クラス】       を選択してください。       名城 花子       無       メイジョウ ハナコ       女 |

① 登録が完了しました。

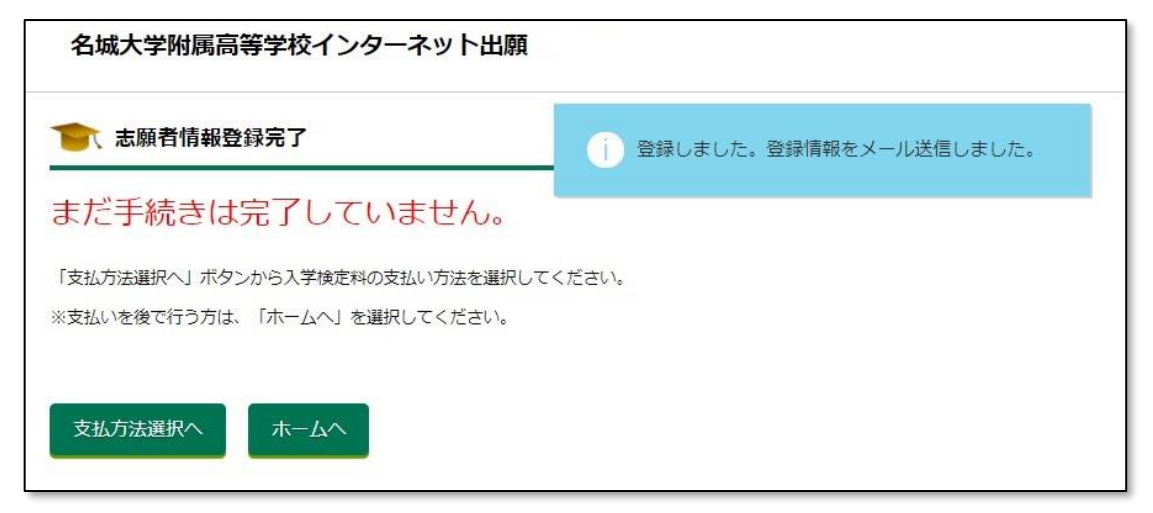

まだ手続きは完了ではありませんが、<u>ここでいったん志願者の「ホーム画面」に戻ることがで</u> <u>きるようになります。</u>

続けて入学検定料を支払う場合は「支払方法選択へ」を、後ほど支払いをする場合は「ホーム へ」をクリックしてください。

※入学検定料の支払いが終わるまで手続きは完了しません。必ず支払いを行ってください。

① 「ホームへ」をクリックすると、この画面となります。
 (一般入試:普通科特進クラスに出願した場合の例を表示しています)

| 名城 花子 様                                                                                                    |                 |              |       |      |                 |              |
|----------------------------------------------------------------------------------------------------|-----------------|--------------|-------|------|-----------------|--------------|
| 名城大学                                                                                                    | 附属高等学校          |              |       |      |                 |              |
|                                                                                                    | 受験種類            | お知らせ         | 申込み番号 | 受験番号 | 入学検定料<br>支払い状況  | ダウンロード<br>書類 |
| 確認<br>修正                                                                                                    | 一般入試:普通科 特進クラス  | (1)<br>メール確認 | M8044 |      | 未払い 支払い         | 志願者登録確認シート   |
|                                                                                                    |                 |              |       |      |                 |              |
| ◎ 推薦・特色                                                                                                    | 色入試受験票交付・印刷について |              |       |      |                 |              |
| 令和7年1月11日(土)午前9時よりインターネット出願サイトから出力してください。                                                                                                    |                 |              |       |      |                 |              |
| ◎ 一般入試受験票交付・印刷について                                                                                                    |                 |              |       |      |                 |              |
| 令和7年1月13日(祝)までの提出分(※)は令和7年1月15日(水)午後3時より、<br>その後の提出分は令和7年1月20日(月)午後3時よりインターネット出願サイトから出力してください。<br>※提出分とは出願者本人の登録完了および中学校からの調査書提出が完了した分となります。令和7年1月15日(水)午後3時に受験票の<br>出力ボタンが表示されない場合は令和7年1月20日(月)午後3時以降に再度確認してください。 |                 |              |       |      | 15日(水)午後3時に受験票の |              |
| ● 登録内容0                                                                                                    | D訂正             |              |       |      |                 |              |
| 中学校より調査書が提出される前まで訂正が可能です。<br>申込み番号のリンクを選択すると申込み内容詳細ページへ移動します。<br>申込み内容詳細の下部の「申込み内容修正」ボタンから申込み内容の修正を行ってください。<br>ご自身で訂正ができない場合において、訂正が必要な場合は本校へお問合せください。                                                             |                 |              |       |      |                 |              |
|                                                                                                    |                 |              |       |      |                 |              |

ここで入力内容の控えを印刷しておきたい場合は

4 印刷するには

(11ページ) へ

進んでください。

※中学校の指導により出願内容を提出する必要がある場合も、ここで印刷してください。

## 3 入学検定料の支払い

2-⑪の画面で「支払方法選択へ」、または2-⑫の画面の「支払い」をクリックして、支払方法 選択画面に移動します。支払方法を「クレジットカード」「コンビニ」「ペイジー」の中から1つ 選んで「次へ」をクリックします。

| 支払方法選択         |                                                 |                         |
|----------------|-------------------------------------------------|-------------------------|
| 支払方法を選択し、「次へ」オ | ボタンを選択してください。                                   |                         |
| 志願者名           | 名城 花子                                           |                         |
| 受験校            | 名城大学附属高等学校                                      | (支払い方法によって、)            |
| 受験種類           | 一般入試:普通科 特進クラス                                  | 手数料の金額は異な<br>ります。       |
| 入学検定料          | 15,000円                                         |                         |
| 事務手数料          | 支払方法を選択すると表示されます。                               |                         |
| 合計             | 支払方法を選択すると表示されます。                               |                         |
| 支払方法           | 〇 クレジットカード<br>(VISA, Master, JCB, AMEX, Diners) |                         |
|                | ○コンビニ<br>(セブンイレブン, ファミリーマート, ロ<br>セイコーマート)      | コーソン, ミニストップ, デイリーヤマザキ, |
|                | ○ペイジー(ATM、ネットバンキング)                             |                         |
| 72~            |                                                 |                         |

く「クレジットカード」を選択した場合 〉 必要事項を入力し、「支払を完了する」をクリックし、支払いを完了させます。

| 決済金額:15,512円(編<br>※支払い方法により実務 | 事務手数料込)<br>冬毛教料が異たります                     |
|-------------------------------|-------------------------------------------|
|                               | 0 C D C D'C D'C D C D C D C D C D C D C D |
| カードブランド                       | VISA, Master, JCB, AMEX, Diners がご利用可能です。 |
| カード番号:半角数字八イフ:                | >(-)なし                                    |
| 有効期限(年)                       | 3808-                                     |
| 有効期限(月)                       | 33-                                       |
| カード名義人:半角英字、半知                | 角スペース                                     |
| HERO THEO                     |                                           |
| セキュリティコード(※):半知               | 角数字 (※セキュリティコードとは?)                       |
| 2000                          |                                           |
| ✓ 私はロボットではあり<br>ません           | recapticha<br>9-1/C Konskip               |
| 特定商取引法に基づくま<br>支払い内容を確認する     | S支払い内容は以下よりご確認ください。                       |
| ※お支払い完了後                      | はいかなる場合も返金できませんので十分ご注                     |
| 忌へたてい。                        |                                           |

支払いが完了すると、以下のような画面が表示され、支払い情報がメールで送信されます。 支払い情報のメールは、志願者個人のホーム画面からも確認することができます。

| 名城大学附属高等学校インター  | ーネット出願                           |
|-----------------|----------------------------------|
| クレジットカードでお支払い   | ) お支払い手続きが完了しました。支払情報をメール送信しました。 |
| お支払い情報          |                                  |
| • 入学検定料:15,512円 |                                  |
| ホームへ            |                                  |

# 〈 「コンビニ」を選択した場合 〉

次のような画面が表示されるので、コンビニを選択し、「次へ」をクリックします。

| コンビニ選択                                                                   |  |
|--------------------------------------------------------------------------|--|
| ご利用のコンビニエンスストアを選択してください                                                  |  |
| ○ セブンイレブン<br>○ ファミリーマート<br>○ ローソン<br>○ ミニストップ<br>○ デイリーヤマザキ<br>○ セイコーマート |  |
| 戻る                                                                       |  |

支払い内容の確定ページが表示されるので、必要事項を入力し、「支払い内容を確定する」 をクリックします。(以下、ファミリーマートの例を示します)

| コンビニでお支払い                                                                                         |
|---------------------------------------------------------------------------------------------------|
| 決済金額:15,275円(事務手数料込)<br>※支払い方法により事務手数料が異なります。                                                     |
| 氏名をご確認ください。6文字を超える場合は 6文字以内に修正ください。支払い機械に表示されます。                                                  |
| ※氏名などの文字に旧字体はご利用いただけない場合がございます。 お手数ですが、新字体をご利用ください。                                               |
| 氏名(姓):全角6文字以内(先頭6文字のみ有効です)<br><sup>名城</sup>                                                       |
| 氏名(名):全角6文字以内(先頭6文字のみ有効です)                                                                        |
| <ul> <li>花子</li> <li>電話番号:半角数字のみで10または11桁</li> <li>0524817436</li> <li>※氏名・電話番号等は一例です。</li> </ul> |
| 特定商取引法に基づくお支払い内容は以下よりご確認ください。<br>支払い内容を確認する                                                       |
| ※お支払い完了後はいかなる場合も返金できませんので十分ご注<br>意ください。<br>※支払い方法の変更には「戻る」をクリックしてください。                            |
| 戻る 支払い内容を確定する                                                                                     |

| 00.               | 又ない消費                                 |                    |              |      |                |              |
|-------------------|---------------------------------------|--------------------|--------------|------|----------------|--------------|
| •                 | 入学検定料:15,275円                         |                    |              |      |                |              |
| •                 | お支払い店舗:ファミリー                          | マート                |              |      |                |              |
| •                 | 収納番号:                                 | 11108.14           |              |      |                |              |
| •                 | 電話番号:                                 |                    |              |      |                |              |
| •                 | 確認蕃号:                                 |                    |              |      |                |              |
|                   |                                       |                    | 00/          |      |                |              |
| •                 | お支払期限: 2025年 1月                       | 17日 PM 05時         | 00分          |      |                |              |
| •<br>(木-          | お支払期限: 2025年 1月                       | 17日 PM 05時         | 00分          |      |                |              |
|                   | お支払期限:2025年1月                         | 17日 PM 05時         | 00分          |      |                |              |
| (ħ-               | お支払期限: 2025年 1月                       | 17日 PM 05時         | 00分          |      |                |              |
| ·<br>(木-<br>(大学附) | お支払期限:2025年1月<br>-ムへ<br>属高等学校         | 17日 PM 05時         | 00分          |      |                |              |
| ·<br>(大学附)        | お支払期限:2025年1月<br>-ムへ<br>属高等学校<br>受験種類 | 17日 PM 05時<br>お知らせ | 00分<br>申込み番号 | 受験番号 | 入学検定料<br>支払い状況 | ダウンロード<br>書類 |

ホーム画面「お知らせ」の「メール確認」ボタンをクリックすると、「お知らせ画面」が表示されます。「システムからのお知らせ」で「支払い通知」の右の「確認」ボタンを押すと、下のような「支払い通知メール」が表示されます。(登録したメールアドレスにも、同じ内容のメールが届きます)

| ご登録いただいたメールアドレスにも同じ内容をお送りしています。<br>学校からのお知らせ(0件)<br>お知らせがありません。<br>システムからのお知らせ(2件)                                                                                                    |                                                                                                    |           |
|----------------------------------------------------------------------------------------------------|----------------------------------------------------------------------------------------------------|-----------|
| 学校からのお知らせ(0ft)         お知らせがありません。         システムからのお知らせ(2ft)                                                                                                    | ご登録いただいたメールアドレスにも同じ内容をお送りしています。                                                                                                    |           |
| お知らせがありません。         システムからのお知らせ(2年) <b>時 作名 「「」」</b> 【名域大学附属高等学校インターネット出願」支払い通知【コンビニ)(入学検定料】 <b>」 」 」 」 」 」 」 」 」 」 」 」 」 」 」 」 」 」 」 」 」 」 」 」 」 」 」 」 」 」 」 」 」 」 」 」 」 」 」 」 」 」 」 」 」 」 」 」 」 〔 」 ご 」 ご ご ご ご ご ご ご ご ご ご ご ご ご ご ご ご ご ご ご ご ご ご ご ご ご ご ご ご ご ご ご ご ご ご ご ご ご ご ご ご ご ご ご ご ご ご ご ご ご ご ご ご ご ご ご ご ご ご ご ご ご ご ご ご ご ご ご ご ご ご ご ご ご ご ご ご ご ご ご ご ご ご ご ご ご ご ご ご ご ご ご ご ご ご ご ご</b>                                                                                                    | 学校からのお知らせ(0件)                                                                                                    |           |
| システムからのお知らせ(2年)         時       作名         「日本       「名城大学附属高等学校インターネット出願」支払い通知(コンピニ)(入学検定料)       確認         この度は名城大学附属高等学校インターネット出願をご利用いただきありがとうございました。       確認         この度は名城大学附属高等学校インターネット出願をご利用いただきありがとうございました。       確認         この度は名城大学附属高等学校インターネット出願をご利用いただきありがとうございました。       確認         この度は名城大学附属高等学校インターネット出願をご利用いただきありがとうございました。       確認         この度は名城大学附属高等学校インターネット出願をご利用いただきありがとうございました。       確認         この方法       (中路)         ===       以下の情報でお支払いがたします。       (中略)         ===       以下の情報でお支払いができます ===       マルチョビー機という端末から支払いを行うレシートを取り出し、レジでお支払いください。         ◆お支払いの流れ       1. TOP 画面「代金支払い」をタッチ       (「取納番号の左 5 桁」を入力して「OK」をタッチ         3.「収納番号の左 5 桁」を入力して「OK」をタッチ       5. 画面の指示に従い「申込券」を取り出し、30 分以内にレジにて代金をお支払い         参考 URL       https://www.paygent.co.jp/payment_service/way_to_pay/cvs/familymart/       [入学検定料(事務手数料込)]         15,275 円       [お支払い店舗]       ファミリーマート         [四枚番号]       (国工務)       (国工務)                                                          | お知らせがありません。                                                                                                    |           |
| 日時       作名         Impliesting       【名城大学附属高等学校インターネット出期】支払い通知(コンビニ)[入学検定料】       確認         Impliesting       確認         Impliesting       確認         Impliesting       確認         Impliesting       確認         Impliesting       確認         Impliesting       確認         Impliesting       確認         Impliesting       確認         Impliesting       確認         Impliesting       確認         Impliesting       (Aux 学校開展高等学校インターネット出題) 志願者情報登録完了         Impliesting       (Page)         Impliesting       (中略)         Impliesting       (中略)         Impliesting       (中略)         Impliesting       (Page)         Impliesting       (Page)         Impliesting       (Page)         Impliesting       (Page)         Impliesting       (Page)         Impliesting       (Page)         Impliesting       (Page)         Impliesting       (Page)         Impliesting       (Page)         Impliesting       (Page)         Impliesting       (Page)         Impliesting       (Page)         Impliesting | システムからのお知らせ(2件)                                                                                                    |           |
| 【名城大学附属高等学校インターネット出願】支払い通知(コンビニ)[入学検走料]       確認         この度は名城大学附属高等学校インターネット出願をご利用いただきありがとうございました。<br>コンビニにてお支払いをお願いいたします。<br>(中略)       確認         === 以下の情報でお支払いができます ====<br>マルチコピー機という端末から支払いを行うレシートを取り出し、レジでお支払いください。       ◆お支払いの流れ         1. TOP 画面「代金支払い」をタッチ       3.「収納番号の左 5 桁」を入力して「OK」をタッチ         3.「収納番号の左 5 桁」を入力して「OK」をタッチ       4.「収納番号の右 12 桁」を入力して「OK」をタッチ         5. 画面の指示に従い「申込券」を取り出し、30 分以内にレジにて代金をお支払い<br>参考 URL         https://www.paygent.co.jp/payment_service/way_to_pay/cvs/familymart/         [入学検定料(事務手数料込)]         15,275 円         「お支払い店舗]<br>ファミリーマート         (以下幣)                                                                                                    | 日時 件名                                                                                                    |           |
| 確認         Congitad城大学附属高等学校インターネット出願をご利用いただきありがとうございました。<br>コンビニにてお支払いをお願いいたします。<br>(中略)         === 以下の情報でお支払いができます ====<br>マルチコピー機という端末から支払いを行うレシートを取り出し、レジでお支払いください。         マルチコピー機という端末から支払いを行うレシートを取り出し、レジでお支払いください。         (本表支払いの流れ)         1. TOP 画面「代金支払い」をタッチ         3.「収納番号の左 5 桁」を入力して「OK」をタッチ         4.「収納番号の左 5 桁」を入力して「OK」をタッチ         5. 画面の指示に従い「申込券」を取り出し、30 分以内にレジにて代金をお支払い<br>参考 URL         https://www.paygent.co.jp/payment_service/way_to_pay/cvs/familymart/         [入学検定料(事務手数料込)]         15,275 円         「お支払い店舗]<br>ファミリーマート         (四本時)                                                                                                    | 【名城大学附属高等学校インターネット出願】支払い通知 (コンビニ)[入学検定料] 確認                                                                                                    | $\supset$ |
| この度は名城大学附属高等学校インターネット出願をご利用いただきありがとうございました。<br>コンビニにてお支払いをお願いいたします。<br>(中略)<br>=== 以下の情報でお支払いができます ===<br>マルチコピー機という端末から支払いを行うレシートを取り出し、レジでお支払いください。<br>◆お支払いの流れ<br>1. TOP 画面「代金支払い」をタッチ<br>2.「番号を入力する」をタッチ<br>3.「収納番号の左 5 桁」を入力して「OK」をタッチ<br>4.「収納番号の右 12 桁」を入力して「OK」をタッチ<br>5. 画面の指示に従い「申込券」を取り出し、30 分以内にレジにて代金をお支払い<br>参考 URL<br>https://www.paygent.co.jp/payment_service/way_to_pay/cvs/familymart/<br>[入学検定料(事務手数料込)]<br>15,275 円<br>[お支払い店舗]<br>ファミリーマート                                                                                                    | 【名城大学附属高等学校インターネット出願】志願者情報登録完了 確認                                                                                                    |           |
| この度は名城大学附属高等学校インターネット出願をご利用いただきありがとうございました。<br>コンビニにてお支払いをお願いいたします。<br>(中略)<br>=== 以下の情報でお支払いができます ===<br>マルチコピー機という端末から支払いを行うレシートを取り出し、レジでお支払いください。<br>◆お支払いの流れ<br>1. TOP 画面「代金支払い」をタッチ<br>2.「番号を入力する」をタッチ<br>3.「収納番号の左 5 桁」を入力して「OK」をタッチ<br>4.「収納番号の右 12 桁」を入力して「OK」をタッチ<br>5. 画面の指示に従い「申込券」を取り出し、30 分以内にレジにて代金をお支払い<br>参考 URL<br>https://www.paygent.co.jp/payment_service/way_to_pay/cvs/familymart/<br>[入学検定料(事務手数料込)]<br>15,275 円<br>[お支払い店舗]<br>ファミリーマート                                                                                                    |                                                                                                    |           |
|                                                                                                    | この度は名城大学附属高等学校インターネット出願をご利用いただきありがとうございました。<br>コンビニにてお支払いをお願いいたします。<br>(中略)<br>=== 以下の情報でお支払いができます ===<br>マルチコピー機という端末から支払いを行うレシートを取り出し、レジでお支払いください。<br>◆お支払いの流れ<br>1. TOP 画面「代金支払い」をタッチ<br>2.「番号を入力する」をタッチ<br>3.「収納番号の左 5 桁」を入力して「OK」をタッチ<br>4.「収納番号の右 12 桁」を入力して「OK」をタッチ<br>5. 画面の指示に従い「申込券」を取り出し、30 分以内にレジにて代金をお支払い<br>参考 URL<br>https://www.paygent.co.jp/payment_service/way_to_pay/cvs/familymart/<br>[入学検定料(事務手数料込)]<br>15,275 円<br>[お支払い店舗]<br>ファミリーマート |           |

※上記はファミリーマートの例を示しています。 <u>コンビニによって手順が違いますので、「支払い</u> 通知メール」の内容に従って手続きしてください。 コンビニで支払処理が完了すると、「支払い完了メール」が送付され、ホーム画面の「入学検定 料支払い状況」が「支払済み」になります。

| 名城大学附属高等学校 |                |              |       |      |                |              |
|------------|----------------|--------------|-------|------|----------------|--------------|
|            | 受験種類           | お知らせ         | 申込み番号 | 受験番号 | 入学検定料<br>支払い状況 | ダウンロード<br>書類 |
| 確認<br>修正   | 一般入試:普通科 特進クラス | (3)<br>メール確認 | ****  |      | 支払済み           | 志願者登録確認シート   |

## 4 印刷するには

「志願者登録確認シート」の場合を例にして説明します。 ① ホーム画面に入って「志願者情報入力確認シート」をクリックします。

|       | 受験種類 | お知らせ | 申込み番号 | 受験番号 | 入学検定料<br>支払い状況 | タウンロード<br>書類 |
|-------|------|------|-------|------|----------------|--------------|
| 14:77 |      | (1)  |       |      | 未払い            |              |

すると、次のような画面になります。

| ■  志願者登録確認シートダウンロード                                                                    |
|----------------------------------------------------------------------------------------|
| 志願者登録確認シートは願書ではありません。<br>出願内容の確認のためにご利用ください。<br>本校に提出する必要はありません。                       |
| 以下のいずれかご都合の良い方法でお受け取りください。                                                             |
| この画面でダウンロードする場合                                                                        |
| ま 厳者登録確認シート PDF データを直接ダウンロードする場合…P12 (A)                                               |
| コンビニ印刷サービスを利用して印刷する場合                                                                  |
| ー<br>コンビニ印刷サービスを利用し、コンビニエンスストアに設置してあるマルチコピー機で印刷する場合は「コンビニ印刷サービス利用手続<br>き」ボタンを選択してください。 |
| コンビニ印刷サービス利用手続き コンビニ等で印刷する場合…P12 (B)                                                   |
| メールに添付して受け取る場合                                                                         |
| ー<br>メールでファイルを受け取りたい方は、メールアドレスを入力し「メールで受け取る」ボタンを選択してください。                              |
| メールアドレス                                                                                |
| メールアドレスを入力してください                                                                       |
| 確認用メールアドレス                                                                             |
| 確認のためもう一度メールアドレスを入力してください                                                              |
| メールで受け取る PDF データをメールで受信する場合…P12 (C)                                                    |

- (A)「志願者情報入力確認シート」をクリックすると、PC またはスマホに PDF データが ダウンロードされます。
- (C) メールアドレスを入力して「メールで受け取る」をクリックすると、指定されたところに データが届きます。

※自宅等のプリンターで印刷する場合は、(A)でダウンロードした PDF ファイル、または(C)で受け取ったメールに添付された PDF ファイルを印刷してください。

(B)-1 コンビニ等で印刷する場合は、「コンビニ印刷サービス利用手続き」をクリックすると、 コンビニ選択の画面になります。

| 名城大学附属高等学校インターネット出願                                                                          |
|----------------------------------------------------------------------------------------------|
|                                                                                              |
| 印刷する書類の確認                                                                                    |
| -<br>この画面より手続きを開始すると、以下の書類がコンビニ印刷サービスへ登録され、コンビニエンスストアで印刷できます。<br>なお、コンビニ印刷サービスの会員登録は必要ありません。 |
| • 志願者登録確認シート                                                                                 |
| 印刷するコンビニエンスストアの選択                                                                            |
| -<br>コンビニ印刷サービスを利用し、印刷を行いたいコンビニエンスストアを選択してください。                                              |
| ボタンを押した後、処理に時間がかかる場合があります。次の画面が表示されるまでお待ちください。                                               |
| ファミリーマート、ローソン、ポプラグループのいずれか【ネットワークプリントサービス】                                                   |
| セブン-イレブン【ネットプリント】                                                                            |
|                                                                                              |
| 戻る                                                                                           |

(B)-2 コンビニを選択すると、以下のような利用規約の画面となるので、一番下の「利用規約に

| □ンビニ印刷サービス利用手続き[利用規約の確認]     □     □     □     □     □     □     □     □     □     □     □     □     □     □     □     □     □     □     □     □     □     □     □     □     □     □     □     □     □     □     □     □     □     □     □     □     □     □     □     □     □     □     □     □     □     □     □     □     □     □     □     □     □     □     □     □     □     □     □     □     □     □     □     □     □     □     □     □     □     □     □     □     □     □     □     □     □     □     □     □     □     □     □     □     □     □     □     □     □     □     □     □     □     □     □     □     □     □     □     □     □     □     □     □     □     □     □     □     □     □     □     □     □     □     □     □     □     □     □     □     □     □     □     □     □     □     □     □     □     □     □     □     □     □     □     □     □     □     □     □     □     □     □     □     □     □     □     □     □     □     □     □     □     □     □     □     □     □     □     □     □     □     □     □     □     □     □     □     □     □     □     □     □     □     □     □     □     □     □     □     □     □     □     □     □     □     □     □     □     □     □     □     □     □     □     □     □     □     □     □     □     □     □     □     □     □     □     □     □     □     □     □     □     □     □     □     □     □     □     □     □     □     □     □     □     □     □     □     □     □     □     □     □     □     □     □     □     □     □     □     □     □     □     □     □     □     □     □     □     □     □     □     □     □     □     □     □     □     □     □     □     □     □     □     □     □     □     □     □     □     □     □     □     □     □     □     □     □     □     □     □     □     □     □     □     □     □     □     □     □     □     □     □     □     □     □     □     □     □     □     □     □     □     □     □     □     □     □     □     □     □     □     □     □     □     □     □     □     □     □     □     □     □     □     □     □     □     □     □     □     □     □     □     □     □ |
|----------------------------------------------------------------------------------------------------|
| ー<br>コンビニ印刷サービス「ネットプリント」は、富士フイルムビジネスイノベーション株式会社が提供するサービスです。<br>「ネットプリント」を利用するには、富士フイルムビジネスイノベーション株式会社の利用規約に同意していただく必要があります。<br>下記、利用規約をご確認いただき「利用規約に同意する」ボタンを実行すると、「ネットプリント」の準備を続行します。                                                                                                    |
| 「ネットプリント®サービス 外部連携」利用規約                                                                                                    |
| 平素は、ネットプリントサービスをご利用いただき、誠にありがとうございます。                                                                                                    |
| 2024/11/10に行いましたセキュリティ対策強化により、問合せフォームから投稿をされた場合にお客様へエラーメールが返送される<br>事象が一部で発生しております。<br>メールが返送された場合におきましても、投稿内容は弊社に届いておりますので、弊社からの回答をお待ちいただきますようお願い申<br>し上げます。                                                                                                    |
| 2022年12月20日 2021年度のパンニエンフロ探索判断に出いた」ます                                                                                                    |
| ボタンを押した後、処理に時間がかかる場合があります。次の画面が表示されるまでお待ちください。                                                                                                    |
| 戻る 利用規約に同意する                                                                                                    |

(B)-3 コンビニ印刷の最終確認画面となるので「登録完了」をクリックします。

| 1ンビニ印刷サービス利用手                                                           | 続き[最終確認]                                                                        |
|-------------------------------------------------------------------------|---------------------------------------------------------------------------------|
| コンビニで印刷予定の書類の確認用イメージを<br>次の画面で、コンビニエンスストアで印刷する<br>コンビニエンスストアでは、印刷を希望する書 | :表示しています。これでよろしければ「登録完了」を押してください。<br>うために必要な情報が表示されます。<br>!類のみを選択して印刷することができます。 |
| ボタンを押した後、処理に時間が                                                         | かかる場合があります。次の画面が表示されるまでお待ちください。                                                 |
| 中止                                                                      | 登録完了                                                                            |
| 志願者登録確認シート (全1ページ)                                                      |                                                                                 |
| <section-header></section-header>                                       |                                                                                 |

(B)-4 すると、左下のような完了画面となり「予約番号」(またはユーザー番号)が表示されま す。また、右下のようなメールも届きます。

印刷可能なコンビニへ行き、この「予約番号」(またはユーザー番号)を使って印刷 してください。

| ■ コンビニ印刷サービス利用手続き[完了]                                          | j 手続き完了メールを送信しました。                       | この度は名城大学附属高等学校インターネット出願をご<br>利用いただきありがとうございました。    |
|----------------------------------------------------------------|------------------------------------------|----------------------------------------------------|
| 以下の「プリント予約番号」をコンビニエンスストアのマルチ:<br>なお、有効期限を過ぎると、このプリント予約番号では印刷で; | コピー機で入力し、印刷してください。<br>きなくなりますので、ご注意ください。 | 以下の「プリント予約番号」をコンビニエンスストアの                          |
| プリント予約番号 [1枚目: 志<br>R35HC                                      | 願者登録確認シート]<br>TUE                        | なお、有効期限を過ぎると、このブリント予約番号では<br>印刷できなくなりますので、ご注意ください。 |
| プリント予約番号の有効期限 2025/xx/2                                        | x 23:59:59                               |                                                    |
| 印刷可能なコンビニエンスストア セブン・イ                                          | プン                                       | [プリント予約番号]                                         |
| 店頭でのブリント方法・料金案内 店頭でのつ<br>(外部リンク) 料金表                           | リント/操作ガイド                                | ・1 枚目: 志願者登録確認シート<br>R35HCTUE                      |
|                                                                |                                          | [プリント予約番号の有効期限]                                    |
| 戻る                                                             |                                          | 2025/xx/xx 23:59:59                                |
|                                                                | ※予約番号は一例です。                              | [印刷可能なコンビニエンスストア]<br>セブン-イレブン                      |

※上の図ではセブンイレブンの例を示しています。コンビニによって手順が違いますので、 それぞれ画面やメールの表示に従って操作してください。

#### 5 受験票の印刷

ログイン入口

 ① 受験票の印刷は、出願期間終了後にできる ようになります。また、右のようなメールが配 信されます。メールのログイン URL をクリック すると、出願サイトのログイン画面(下図)に 移動します。

この度は名城大学附属高等学校インターネット出願を ご利用いただきありがとうございました。

受験票がダウンロードできるようになりました。出願サ イトヘログインし、受験票は横向きに印刷をし、右側を切 り取って受験当日持参してください。左側は合格発表 URL が記載してありますので、合格発表当日まで大切 に保管しておいてください。

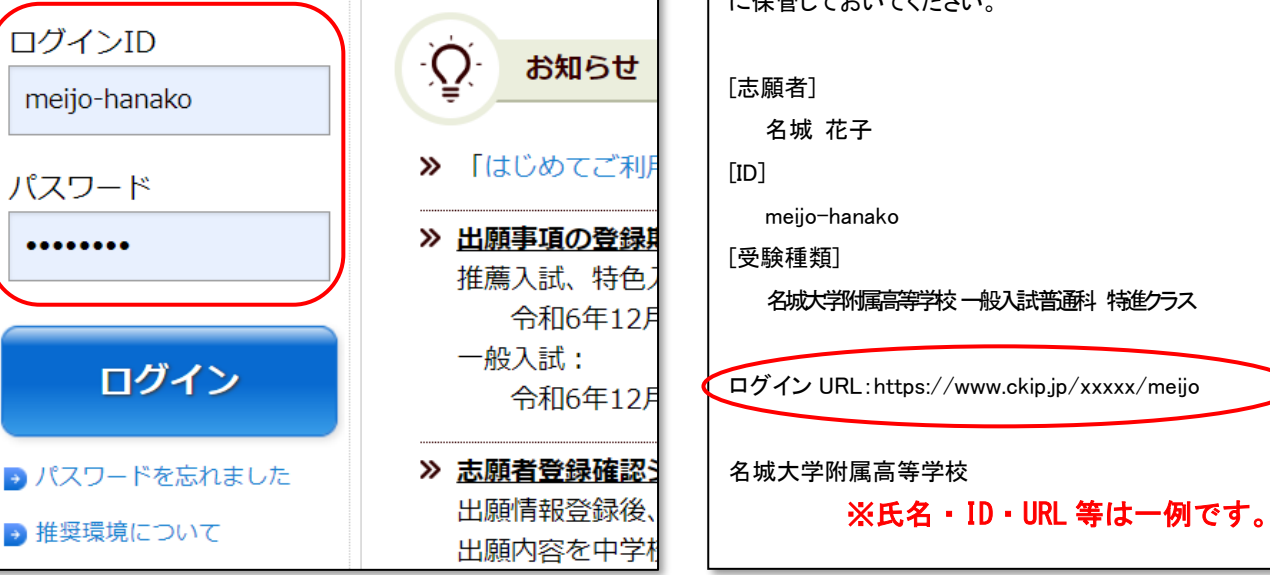

※推薦・特色入試の受験票は、令和7年1月11日(土)午前9時より出力できます。 ※一般入試の受験票は、本人の志願者登録及び中学校からの調査書提出が

令和7(2025)年度

令和7年1月13日(祝)までに完了した分→令和7年1月15日(水)午後3時 それ以降の完了分→令和7年1月20日(月)午後3時 より出力できるようになります。(<u>それ以前はダウンロート・印刷はできません</u>)

- ② 出願サイトのログイン画面から、IDとパスワードを入力してログインします。
- ③ ログインすると以下のような画面となるので、「受験票」をクリックします。

| 名城 花子 様<br>名城大学附属高等学校 |                |              |                 |                 |                |              |
|-----------------------|----------------|--------------|-----------------|-----------------|----------------|--------------|
|                       | 受験種類           | お知らせ         | 申込み番号           | 受験番号            | 入学検定料<br>支払い状況 | ダウンロード<br>書類 |
| 確認                    | 一般入試:普通科 特進クラス | (4)<br>メール確認 | oje oje oje oje | alcalcalcalcalc | 支払済み           | 受験票          |

- あとは、4 印刷するには (11ページ)の手順に従って受験票を印刷してください。 その際、必ず「A4横向き」で印刷してください。
  - ④ 印刷ができたら、右側の「受験票」を切り取って、受験当日に持ってきてください。

⑤ 切り残った左側の「受験票控え」「諸注意」には、合格発表 URL・QR コードが記載されています。合格発表当日まで、大切に保管しましょう。

⑥一般入試の会場は、中学校の所在地により高校会場と大学会場に区分されており、会場ごとに試験の開始時間が異なっています。
 ⑦「ダウンロード書類」には、注意事項や受験会場案内図も掲出されています。該当の受験会場のものを印刷して、必ずよく読んでおいてください。

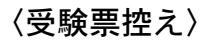

〈受験票〉

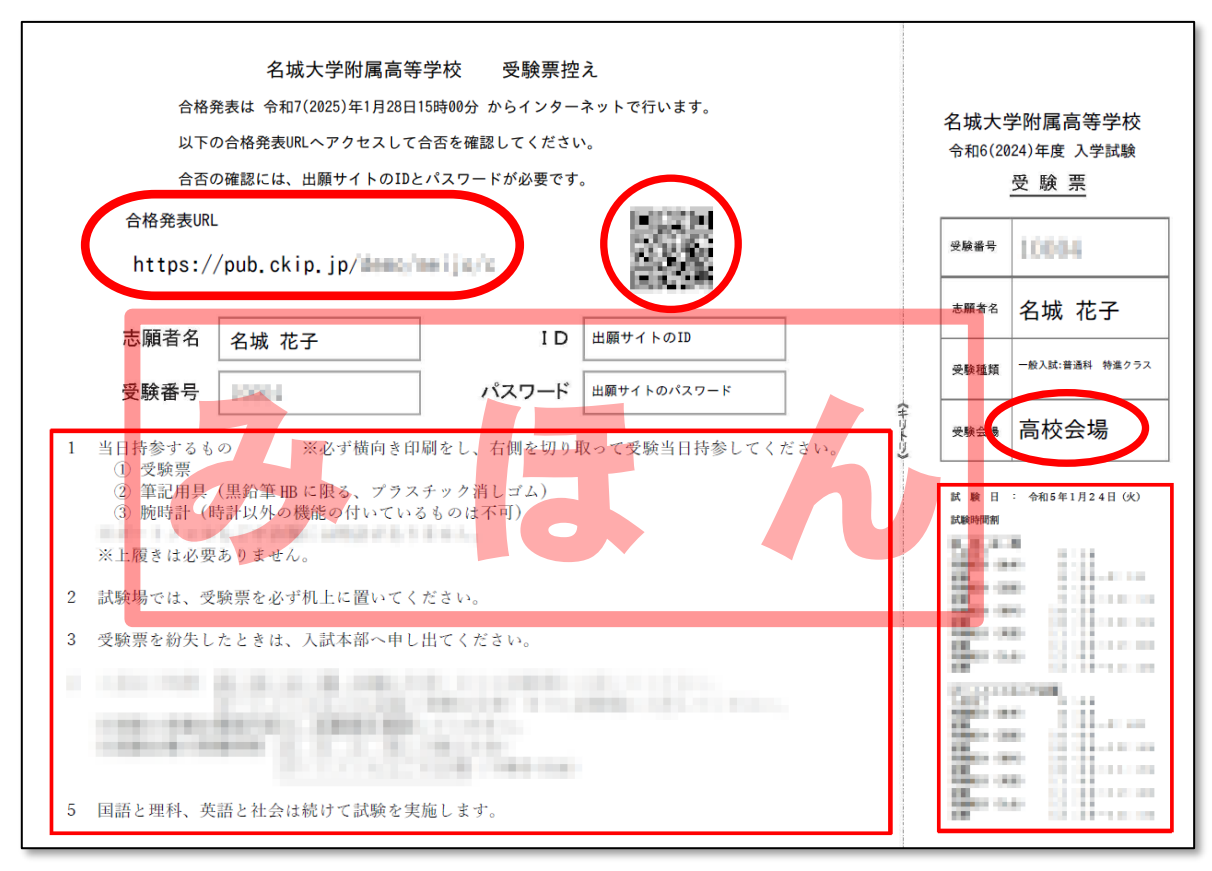

# <u>※印刷は、必ず「A4横向き」で行ってください。</u>

### 6 合格発表

- インターネットで合否を確認することができます。
- ② 受験票控えのQRコード(上図)を読み込むか、URLを入力して合否結果画面にアクセスします。
   ※QRコードはデンソーウェーブの登録商標です。
   ※合格後の納入金等の支払い方法は、8ページ
   3 入学検定料の支払い
   と同じ手順となります。
   ります。後日、本校ホームページに手順書を掲載予定ですので、そちらもご覧いただき、期日までに必ず手続きを行ってください。
- ③ 一般入試の特進クラス志願者については、以下のように合格状況が表示されます。

・特進クラスでの合格の場合→「合格(特進クラス)」
 ・第2志望で進学クラスを選択しており、
 特進クラスでは不合格だが進学クラスで合格の場合→「第二志望合格(進学クラス)」